## ご投資状況

| 加さん         一覧           品・サービス         一覧           トップページ         一定情報院会           「振込/振告         一覧           投資信託         1           現人、募集         解約           注文二質照会         損益人(真保           構約         注文二質照会           構         近政信(定時定額)                                                                                                    | <ul> <li>辺クワービン</li> <li>投資信託 &gt;</li> <li>ご投資状況</li> <li>保有残雨に対なま、NISAを</li> <li>表示内容:</li> <li>基準日:</li> </ul>                                                                                                    | 及信収益管理<br>兄<br>する得益および<br>ご契約されてい<br>● 全預し直)<br>約定日基準                                                                                           | 増査した損益は以下の対<br>ないお客棚ま「NISA直近<br>近損益○NISA直近損益<br>○NISA直近損益                                                        | 副です。<br>講社はご利用でき                                                                                                    | ŧtλ.                                                                                                    | 2017/0                                                                  | eforme 鹿児島銀行<br>6/08 12:00:00 現在<br>? へルブ                                    |
|----------------------------------------------------------------------------------------------------|----------------------------------------------------------------------------------------------------|----------------------------------------------------------------------------------------------------|----------------------------------------------------------------------------------------------------|----------------------------------------------------------------------------------------------------|----------------------------------------------------------------------------------------------------|-------------------------------------------------------------------------|------------------------------------------------------------------------------|
| 品・サービス         一覧 ?           トップページ         口座情報照会           加速情報照会            振込/張告            投資信託         1           現入/募集            解約            过文一覧照会            州立大信(定時定額)                                                                                                    | 投資信託 ><br>ご 投資状況<br>保有残高に対<br>なお、NISAを<br>表示内容:<br>基準日:                                                                                                    | 投信収益管理<br>兄<br>する損益および<br>ご契約されてい<br>① 全種/1直)                                                                                                   | 「<br>確定した損益まれ下の)<br>ないお客相ま「NISA直近<br>近損益 〇 NISA直近損益<br>照会                                                        | 利です。<br>調査加まご利用でき                                                                                                    | ません。                                                                                                    | 2017/0                                                                  | 6/08 12:00:00 現在<br><mark>?</mark> ヘルプ                                       |
| トップページ         口座信稿照会           振込/振告            定期預金            封空信託         1           購入/集集            解約            过文一虹照会            横立技信(定時定額)                                                                                                    | <u>ご 投資状</u><br>保有残高に対<br>なお、NISAを<br>表示内容:<br>基準日:                                                                                                    | 況<br>する損益および<br>ご契約されてい<br>● 全預川直道<br>約定日基準                                                                                                    | 確定した損益は以下の決<br>ないお客補ま「NISA直近<br>近損益 〇 NISA直近損益<br>照会                                                             | 動です。<br>調益」はご利用でき                                                                                                    | isteλ.o                                                                                                    |                                                                         | ? へルプ                                                                        |
| 口座情報照会           振込/振告           定期預金           投篮信託           頻次           購入/振集           解約           过文一覧照会           横边技信(定時定額)                                                                                                    | 保有残高に対<br>なお、NISAを<br>表示内容:<br>基準日:                                                                                                    | する損益および<br>ご契約されてい<br>● 全預り直)<br>約定日基準                                                                                                    | 確定した損益は以下の迫<br>ないお客様は「NISA直近<br>近損益 〇 NISA直近損益<br>联会                                                             | 制です。<br>損益」はご利用でき                                                                                                    | ません。                                                                                                    |                                                                         |                                                                              |
| 振込/振替           定期預金           投資條託           購入/募集           解約           过文一覧照会           積加过核信(定時定額)                                                                                                    | 表示内容:<br>基準日:                                                                                                    | ● 全預」直)<br>約定日基準                                                                                                    | 近損益○NISA直近損益                                                                                                    |                                                                                                    | JUN0                                                                                                    |                                                                         |                                                                              |
| 定期預金<br>投資語此<br>購入/募集<br>解約<br>注文一覧照会<br>積立投信(定時定額)                                                                                                    | 表示内容:<br>基準日:                                                                                                    | ● 全預川直道<br>約定日基準                                                                                                    | 近損益 〇 NISA直近損益                                                                                                   | <b>_4</b>                                                                                                    |                                                                                                    |                                                                         |                                                                              |
| 投資信託         1           購入/募集            解約            注文一覧照会            積立投信(定時定額)                                                                                                    | 基準日:<br>■ 投資収益合                                                                                                    | 約定日基準                                                                                                    | ▼ 照会                                                                                                    |                                                                                                    |                                                                                                    |                                                                         |                                                                              |
| 72年1680<br>購入/募集<br>解約<br>注文一覧照会<br>I積立投信(定時定額)                                                                                                    | ■ 投資収益合                                                                                                    |                                                                                                    |                                                                                                    |                                                                                                    |                                                                                                    |                                                                         | 2016/09/30 基準                                                                |
| <ul> <li>解約</li> <li>注文一覧照会</li> <li>積立投信(定時定額)</li> </ul>                                                                                                    | ■投資収益合                                                                                                    |                                                                                                    |                                                                                                    |                                                                                                    |                                                                                                    |                                                                         |                                                                              |
| 注文一覧照会<br>積立投信(定時定額)                                                                                                    | ■ 15 EL4X 盘 C                                                                                                    |                                                                                                    |                                                                                                    |                                                                                                    |                                                                                                    |                                                                         |                                                                              |
| 積立投信(定時定額)                                                                                                    | 時佰                                                                                                    | in<br>f合計                                                                                                    | 投資金額合計                                                                                                    |                                                                                                    | 受取金額合計                                                                                                    | <b>運用</b>                                                               | 日本合計                                                                         |
|                                                                                                    |                                                                                                    | 4,779,857円                                                                                                    | 36,9                                                                                                    | 00.000円                                                                                                    | 36,535,0                                                                                                    | 44円                                                                     | 7,283,131円                                                                   |
| 復少明細一覧照会<br>1021尾囲服会                                                                                                    | ■保有残高;                                                                                                    | 対する損益                                                                                                    |                                                                                                    |                                                                                                    |                                                                                                    |                                                                         | ~                                                                            |
| 没信収益管理 2                                                                                                    |                                                                                                    | -170114                                                                                                    |                                                                                                    | ファンドネ                                                                                                    | 2                                                                                                    |                                                                         |                                                                              |
| ご投資状況                                                                                                    | No.                                                                                                    | 資期間                                                                                                    | 残高口数                                                                                                    | 時価評価額                                                                                                    | 投資金額                                                                                                    | 受取金額                                                                    | 運用損益                                                                         |
| 譲渡損益                                                                                                    | 1 インデッ                                                                                                    | ックスファンド22                                                                                                    | 5 累積投資コース                                                                                                    |                                                                                                    |                                                                                                    |                                                                         |                                                                              |
| X版ファンド(基準1曲部)/<br>名柄一覧)                                                                                                    | 2001/1                                                                                                    | 1/28~                                                                                                    | 20,000,000                                                                                                    | 4,004,000円                                                                                                    | 25,330,000円                                                                                                    | 27,492,847円                                                             | 6,166,847円                                                                   |
| 子交付サービス申込/<br> 会                                                                                                    | 2 LM·→                                                                                                    | ラジル国債ファン<br>1 /01-                                                                                                    | /ド (毎月分配型) 累積                                                                                                    | 投資コース                                                                                                    | 2 000 000                                                                                                    |                                                                         |                                                                              |
| SA利用状況照会                                                                                                    | 3 11/1-                                                                                                    | +*• <i>オヤアニ</i> ア・ボン                                                                                                    | 3,000,313山<br>ド・オーフ <sup>®</sup> /(杏の実)(毎月分                                                                      | ス                                                                                                    | 2,000,000                                                                                                    |                                                                         |                                                                              |
| 出合 ノタ 括約合け ()                                                                                                    | 2012/0                                                                                                    | 8/09~                                                                                                    | 1,364,237                                                                                                    | -                                                                                                    | 1,000,000円                                                                                                    | 131,770円                                                                | -                                                                            |
|                                                                                                    | 4 フィデリ                                                                                                    | ティ日本小型構                                                                                                    | 朱・ファンド 累積投資コー                                                                                                    | 2                                                                                                    |                                                                                                    |                                                                         |                                                                              |
| 全世変更手続                                                                                                    | 2013/0                                                                                                    | 6/14~                                                                                                    | 476,629                                                                                                    | 775,857円                                                                                                    | 1,000,000円                                                                                                    | 明                                                                       | -224,143円                                                                    |
| 種諸届け出                                                                                                    |                                                                                                    | 合計                                                                                                    | -                                                                                                    | 4,779,857円                                                                                                    | 29,330,000円                                                                                                    | 27 624 617円                                                             | E 0.8 2 70.8 LL                                                              |
| 相談予約                                                                                                    | ■確定した損                                                                                                    | 益                                                                                                    |                                                                                                    |                                                                                                    |                                                                                                    | ENOLY OF T                                                              | 0,342,704[1]                                                                 |
| 0//[1/27-17-2 会員現定                                                                                                    |                                                                                                    |                                                                                                    |                                                                                                    |                                                                                                    |                                                                                                    | Enter and 1                                                             | 0,342,704[1]                                                                 |
| A CONTRACTOR OF THE PROPERTY OF THE PROPERTY O | No.                                                                                                    |                                                                                                    |                                                                                                    | ファンドネ                                                                                                    | 2                                                                                                    |                                                                         | 0,342,704[1]                                                                 |
| ルッご優待サービス                                                                                                    | No.                                                                                                    | 招                                                                                                    | 資期間                                                                                                    | ファンドキ<br>投資金                                                                                                    | 名<br>額 う                                                                                                    | 受取金額                                                                    | 3,342,704[]<br>運用損益                                                          |
| パンタご優待サービス<br>所変更の届け出」                                                                                                    | No.<br>1 三菱UF<br>2001/1                                                                                                    | 援<br>5J ライフバラン<br>1/28 ~2006/09                                                                                                    | 資明間<br>バファンド(安定型) 累積<br>8/17                                                                                     | ファンド4<br>投資金                                                                                                    | 名<br>額 5<br>80.000円                                                                                                    | 5取全額<br>303.042円                                                        | 2,342,70411<br>運用損益<br>43,042円                                               |
| ルッご優待サービス<br>所変更の届け出」<br>るよくあるご質問はこちら                                                                                                    | No.<br>1 三菱UF<br>2001/1<br>2 グロー/                                                                                                    | 援<br>5J ライフバラン<br>1/28 ~2006/03<br>バル・ソプリン・2                                                                                                    | 資期間<br>パファンド(安定型) 累積<br>8/17<br>オーブン 累積投資コース                                                                     | - アンドギ<br>- 投資金<br>- 長<br>- ス<br>- ス<br>- ス<br>- ス<br>- ス<br>- ス<br>- ス<br>- ス                                                                                                    | 名<br>額 5<br>160,000円                                                                                                    | 2008.0011<br>2取金額<br>308.042円                                           | 0,342,104円<br>運用損益<br>43,042円                                                |
| パシッこ優待サービス<br>新変更の届け出」<br>るよくあるご質問はこちら                                                                                                    | No.<br>1 三菱UF<br>2001/1<br>2 グロー/<br>2002/0                                                                                                    | 招<br>5J ライフバラン<br>1/28 ~2006/00<br>ドル・ソプリン・ラ<br>7/10 ~2002/1:                                                                                   | 資期間<br>バスファンド(安定型) 累和<br>8/17<br>オーブン 累積投資コース<br>2/10                                                            | ファンドキ<br>投資金<br>1.(                                                                                                    | 名<br>額 5<br>160,000円                                                                                                    | 20.042円<br>303.042円<br>1.060.201円                                       | 3.342,704円<br>運用損益<br>43.042円<br>60.201円                                     |
| パショご優待サービス<br>新変更の届け出」<br>ちよくあるご質問はこちら                                                                                                    | No.<br>1 三菱UF<br>2001/1<br>2 グロー)<br>2002/0<br>3 ドルママ                                                                                                    | 投<br>5J ライフバラン<br>1/28 ~2006/0:<br>ベル・ソブリン・2<br>7/10 ~2002/1:<br>キーファンド 累料                                                                      | 資明間<br>バスファンド(安定型) 累積<br>&/17<br>オーナン 累積投資コース<br>2/10<br>積投資コース                                                  | ファンド4<br>投資金<br><u>書投資コース</u><br>1.(                                                                                                    | と<br>額 5<br>60,000円<br>100,000円                                                                                                    | 2002年3月<br>2002年3月<br>1,060,201円                                        | 3.942,764円<br>源用損益<br>43.042円<br>60.201円                                     |
| いっご使得サービス<br>小なっご使得サービス<br>新変更の届け出」<br>ちよくあるご質問はこちら                                                                                                    | No.<br>1 三菱UF<br>2001/1<br>2 グロー/<br>2002/0<br>3 ドルマギ<br>2003/0                                                                                                    | 招<br>5J ライフバラン<br>1/28 ~2006/0<br>イル・ソブリン・2<br>7/10 ~2002/1<br>キーファンド 累相<br>1/28 ~2018/0<br>テッロ本式を見                                             | 2位明間<br>パファンド(安定型) 累利<br>8/17<br>オープン 累積投資コース<br>2/10<br>賃投資コース<br>5/28                                          | ファンド4<br>授資金<br>素授資コース<br>1.0<br>1.0<br>2.1                                                                                                    | 名<br>額 5<br>160,000円<br>100,000円                                                                                                    | 2,300,042円<br>1,060,201円<br>2,300,144円                                  | 0.92,704円<br>短用損益<br>43,042円<br>60,201円<br>180,144円                          |
| いって優待サービス<br>新変更の届け出」<br>ちょくあるご質問はこちら                                                                                                    | No.<br>1 三菱UF<br>2001/1<br>2 グローノ<br>2002/0<br>3 ドルマギ<br>2003/0<br>4 フィデリ<br>2003/0                                                                                                    | 招<br>- J ライフバラン<br>1/28 ~ 2006/0<br>バル・ソプリン・ァ<br>パ/10 ~ 2002/1:<br>トーファンド 累<br>1/28 ~ 2018/0<br>ティ・日本成長<br>1/28 ~ 2018/0                        | 送到明間<br>(スファンド(安定型) 累和<br>8/17<br>オーブン 累積投資コース<br>2/10<br>講投資コース<br>5/23<br>床・ファンド 累積投資コー<br>5/22                | ファンド4<br>投資金<br>最設金コース<br>1.0<br>2.1<br>ス<br>1.1                                                                                                    | 26         5           560,000(PH)         5           500,000(PH)         5           200,000(PH)         5           900,000(PH)         5 | 2,300,144FF                                                             | 0.342,704円<br>短用指益<br>43,042円<br>60,201円<br>180,144円<br>407,880円             |
| いって優特サービス<br>新変更の届け出」<br>らよくあるご質問まにちら                                                                                                    | No.<br>1 三菱U(1/1<br>2 グローノ<br>2002/0<br>3 Fルマギ<br>2003/0<br>4 フィデリ<br>2003/0<br>5 JPMワ                                                                                                    | 招<br>- J ライフバラン<br>1/28 ~2006/07<br>バル・ソプリン・ラ<br>7/10 ~2002/11<br>トーファンド 累相<br>1/28 ~2018/07<br>ティ・日本成長相<br>1/28 ~2018/07<br>ールド・CB・オ           | 送到明間<br>パスファンド(安定型) 累和<br>8/17<br>オープン 累積投資コース<br>2/10<br>隣投資コース<br>5/28<br>床・ファンド 累積投資コー<br>5/22<br>−プン 累積投資コース | ファンド4<br>役済金<br>着設省コース<br>1.0<br>1.0<br>2.1<br>ス<br>1.1                                                                                                    | と<br>部 3<br>60,000円<br>20,000円<br>90,000円                                                                                                    | 2,300,144円<br>1,060,201円<br>1,597,880円                                  | 3.942,769円<br>運用指益<br>43,042円<br>60,201円<br>180,144円<br>407,880円             |
| いって優待サービス<br>新変更の届け出」<br>ちょくあるご質問はこちら                                                                                                    | No.         三菱UIF           1         三菱UIF           2001/1         2001/1           2         グローノ           2002/0         3           FJレマギ         2003/0           4         フィデリ           2003/0         5           2003/0         2003/0 | さ<br>J ライフバラン<br>1/28 ~2006/0<br>バル・ソプリン・2<br>7/10 ~2002/1:<br>トーファンド 累<br>1/28 ~2018/0<br>ティ・日本成長様<br>1/28 ~2018/0<br>ールド・CB・オ<br>8/15 ~2007/0 | 公明間<br>パスファンド(安定型) 累和<br>8/17<br>オーブン 累積投資コース<br>5/28<br>床・ファンド 累積投資コース<br>5/22<br>ーブン 累積投資コース<br>1/12           | ファンド4<br>授資金<br>- ス<br>- 1.1<br>- 2.1<br>- ス<br>- 1.1<br>- 3.1<br>- 3.1 | と<br>認 3<br>500,000円  <br>200,000円  <br>900,000円  <br>900,000円  <br>000,000円                                                                 | 2,300,042PT<br>1,060,201PT<br>2,300,144PT<br>1,597,880PT<br>8,649,160PT | 3.942,769円<br>運用損益<br>43,042円<br>60,201円<br>180,144円<br>407,880円<br>649,160円 |

1

- ① [投資信託]をクリック
- ② [投資収益管理] をクリック
- ③ [ご投資状況] をクリック

画面下にご投資状況の一覧が 表示されます

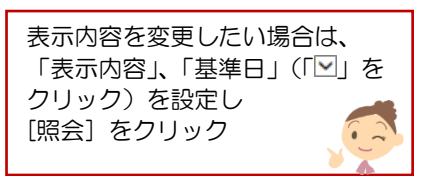

④NISA直近損益の表示
 NISA分のみ表示する場合は
 表示内容の「NISA直近損益」
 を選択(NISA利用者のみ)